## **ESERCIZIO FINALE**

## <u>Istruzioni</u>

- 1. Aprire il file Personale\_provincia e salvarlo con il nome Personale;
- 2. Inserire una nuova riga come prima riga del foglio di lavoro;
- 3. Nella cella B1 digitare il testo "Numero dipendenti";
- 4. Inserire una nuova colonna tra la colonna C e la D;
- 5. Nella cella D2 digitare la parola "Totale";
- 6. Selezionare le celle E1 ed E2;
- 7. Unire e centrare il contenuto nelle celle selezionate;
- 8. Ripetere le operazioni 5 e 6 per unire e centrare il contenuto nelle celle F1:F2, G1:G2, H1:H2 e I1:I2;
- 9. Impostare a 60 punti l'altezza della riga 2;
- 10. Selezionare l'intervallo di celle E1:I1;
- 11. Impostare l'opzione per mandare il testo a capo nelle celle;
- 12. Allineare al centro sia verticalmente che orizzontalmente il contenuto nelle celle A2:D2 e E1:I1;
- 13. Selezionare l'intervallo di celle A1:D1;
- 14. Unire e centrare il contenuto nella cella;
- 15. Selezionare l'intervalli di celle A1:I7 e applicare una linea verde come bordo dell'intera tabella e tra tutte le celle;
- 16. Impostare per le celle dell'intervallo F3:I7 il formato in modo che vengano visualizzate due posizioni decimali e il separatore delle migliaia;
- 17. Inserire nella cella D3 la formula per trovare il totale dei dipendenti per l'anno 2004 (deve essere sommato il numero dei dirigenti e quello dei non dirigenti);
- 18. Tramite il quadratino di riempimento automatico trovare il totale per gli altri anni;
- 19. Rinominare il Foglio1 in "Spesa personale";
- 20. Eliminare i fogli Foglio2 e Foglio3;
- 21. Selezionare l'intervallo di celle D3:D7;
- 22. Creare un grafico a Torta 3D esplosa sui dati selezionati;
- 23. Selezionare la voce Seleziona dati dal menu di scelta rapida associato all'Area del grafico;
- 24. Fare clic sul pulsante Modifica nella sezione Voci legenda;
- 25. Impostare la cella A1 come origine delle voci nella legenda. Viene assegnato il nome "Numero dipendenti" alla serie dei dati;
- 26. Fare clic sul pulsante Modifica nella sezione "Etichette asse orizzontale";
- 27. Selezionare l'intervallo A3:A7 come origine dei dati;
- 28. Confermare con il clic sul pulsante OK nella finestra di dialogo;
- 29. Impostare il Layout 4 come layout per il grafico;
- 30. Selezionare la voce Formato etichette dati dal menu di scelta rapida relativo alle etichette associate alle fette del grafico;
- 31. Impostare (Nuova riga) come separatore tra le due informazioni contenute nell'etichetta. Confermare la modifica con il clic sul pulsante OK;
- 32. Spostare il grafico in un nuovo foglio di lavoro di nome "Numero dipendenti";
- 33. Impostare l'intervallo di celle A1:I7 del foglio "Spesa personale" come area di stampa;
- 34. Impostare ad orizzontale l'orientamento del foglio di stampa;
- 35. Salvare e chiudere la cartella di lavoro.

Esercizio Finale

|      | N16                                       | •                     | . (=                           | f <sub>x</sub> |          |                     |                   |              |                                           |   |   |
|------|-------------------------------------------|-----------------------|--------------------------------|----------------|----------|---------------------|-------------------|--------------|-------------------------------------------|---|---|
|      | А                                         | В                     | С                              | D              | E        | F                   | G                 | Н            | I.                                        | J | Γ |
| 1    | Anno                                      | Numero o<br>Dirigenti | lipententi<br>Non<br>dirigenti | Totale         | Co.co.co | Spesa<br>dipententi | Spesa<br>Co.co.co | Rinnovi CCNL | Contratti con<br>finanziamenti<br>esterni |   |   |
| 3    | 2004                                      | 20                    | 573                            | 593            | 69       | 20.453.300,81       | 747.507,24        | 80.000,00    | 1.478.163,74                              |   |   |
| 4    | 2005                                      | 20                    | 565                            | 585            | 68       | 20.859.776,00       | 1.118.650,00      | 564.640,00   | 774.151,00                                |   |   |
| 5    | 2006                                      | 19                    | 528                            | 547            | 77       | 20.095.957,50       | 555.148,20        | 1.815.908,78 | 774.510,00                                |   |   |
| 6    | 2007                                      | 17                    | 524                            | 541            | 76       | 20.049.076,14       | 1.485.616,32      | 2.739.985,00 | 1.704.330,81                              |   |   |
| 7    | 2008                                      | 14                    | 507                            | 521            | 57       | 19.541.526,23       | 750.913,46        | 1.929.494,00 | 1.261.939,23                              |   |   |
| 8    |                                           |                       |                                |                |          |                     |                   |              |                                           |   | _ |
| 9    |                                           |                       |                                |                |          |                     |                   |              |                                           |   | _ |
| 10   |                                           |                       |                                |                |          |                     |                   |              |                                           |   | _ |
| 11   |                                           |                       |                                |                |          |                     |                   |              |                                           |   | _ |
| 12   |                                           |                       |                                |                |          |                     |                   |              |                                           |   | - |
| 13   |                                           |                       |                                |                |          |                     |                   |              |                                           |   | - |
| 14   |                                           |                       |                                |                |          |                     |                   |              |                                           |   | + |
| 15   |                                           |                       |                                |                |          |                     |                   |              |                                           |   | + |
| 10   |                                           |                       |                                |                |          |                     |                   |              |                                           |   | + |
| 17   |                                           |                       |                                |                |          |                     |                   |              |                                           |   | + |
| 19   |                                           |                       |                                |                |          |                     |                   |              |                                           |   | t |
| 20   |                                           |                       |                                |                |          |                     |                   |              |                                           |   | t |
| 21   |                                           |                       |                                |                |          |                     |                   |              |                                           |   | t |
| 22   |                                           |                       |                                |                |          |                     |                   |              |                                           |   | T |
| 23   |                                           |                       |                                |                |          |                     |                   |              |                                           |   |   |
| 24   |                                           |                       |                                |                |          |                     |                   |              |                                           |   |   |
| 25   |                                           |                       |                                |                |          |                     |                   |              |                                           |   |   |
| 26   |                                           |                       |                                |                |          |                     |                   |              |                                           |   |   |
| 27   |                                           |                       |                                |                |          |                     |                   |              |                                           |   |   |
| 28   |                                           |                       | 1                              |                |          |                     |                   |              |                                           |   |   |
| 14 4 | 🕨 🕅 Numero dipendenti 🖉 Spesa personale 🧷 |                       |                                |                |          |                     |                   |              |                                           |   |   |

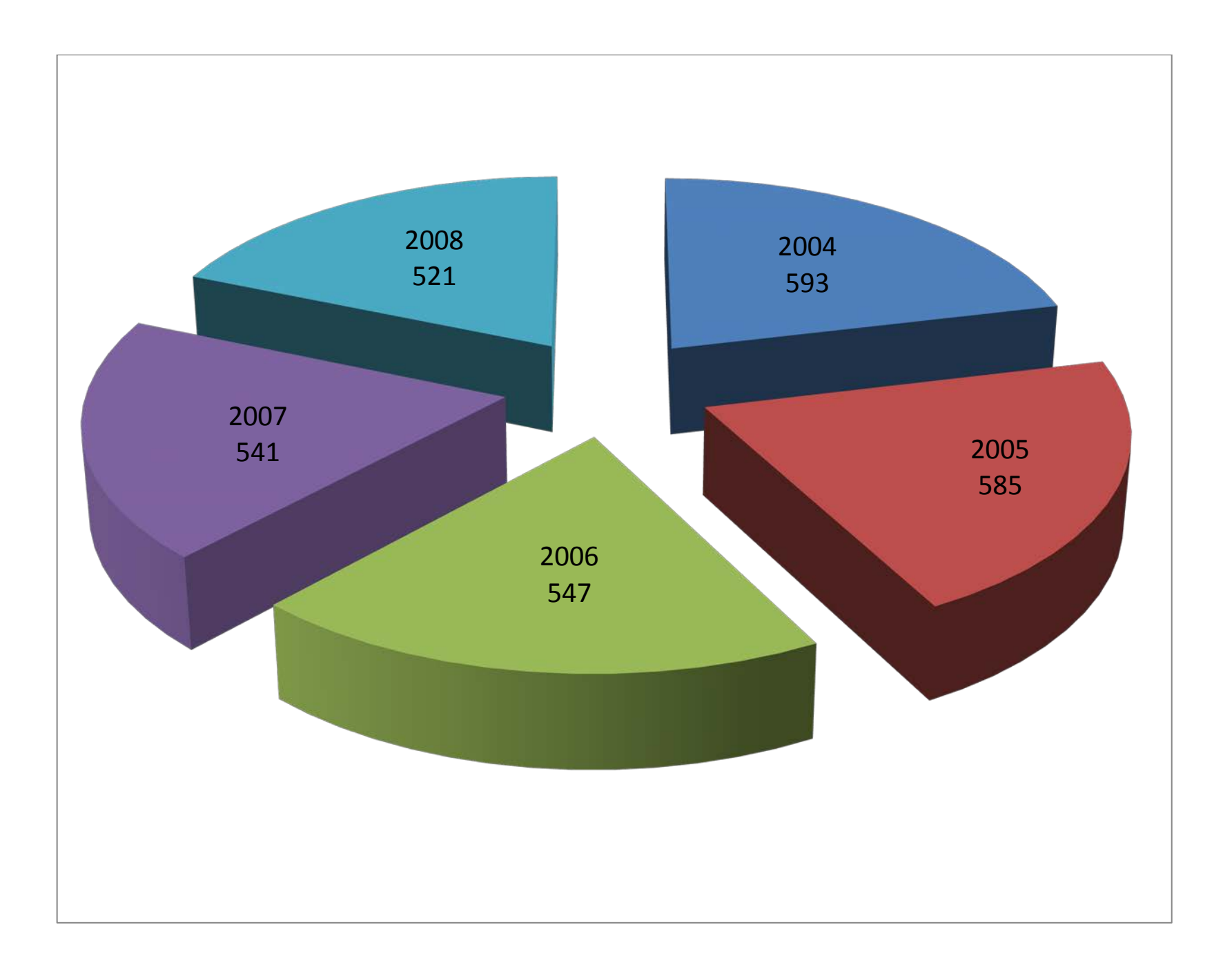